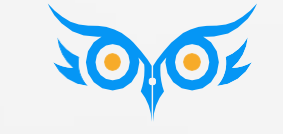

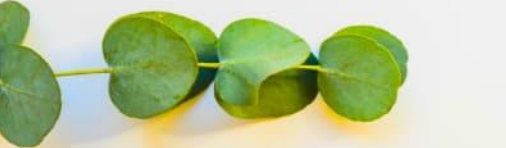

Продвинутый курс 1С:ЗУП 3.1

Ответы на вопросы по заданиям Модуль 1. Пособия и СЭДО

## модуль 1. пособия и сэдо

## НАШ ПЛАН НА СЕГОДНЯ

- Ответы на вопросы по загрузке сообщений СЭДО
- Ответы на вопросы и нюансы решения заданий
- Ответы на другие вопросы из telegram-чата по теме модуля
- Разбор вопросов в чате эфира

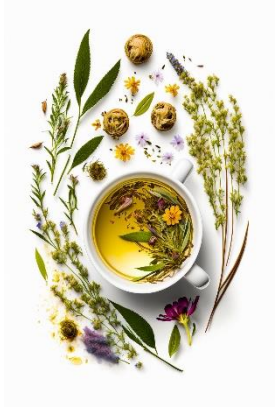

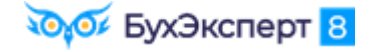

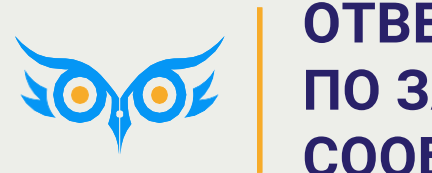

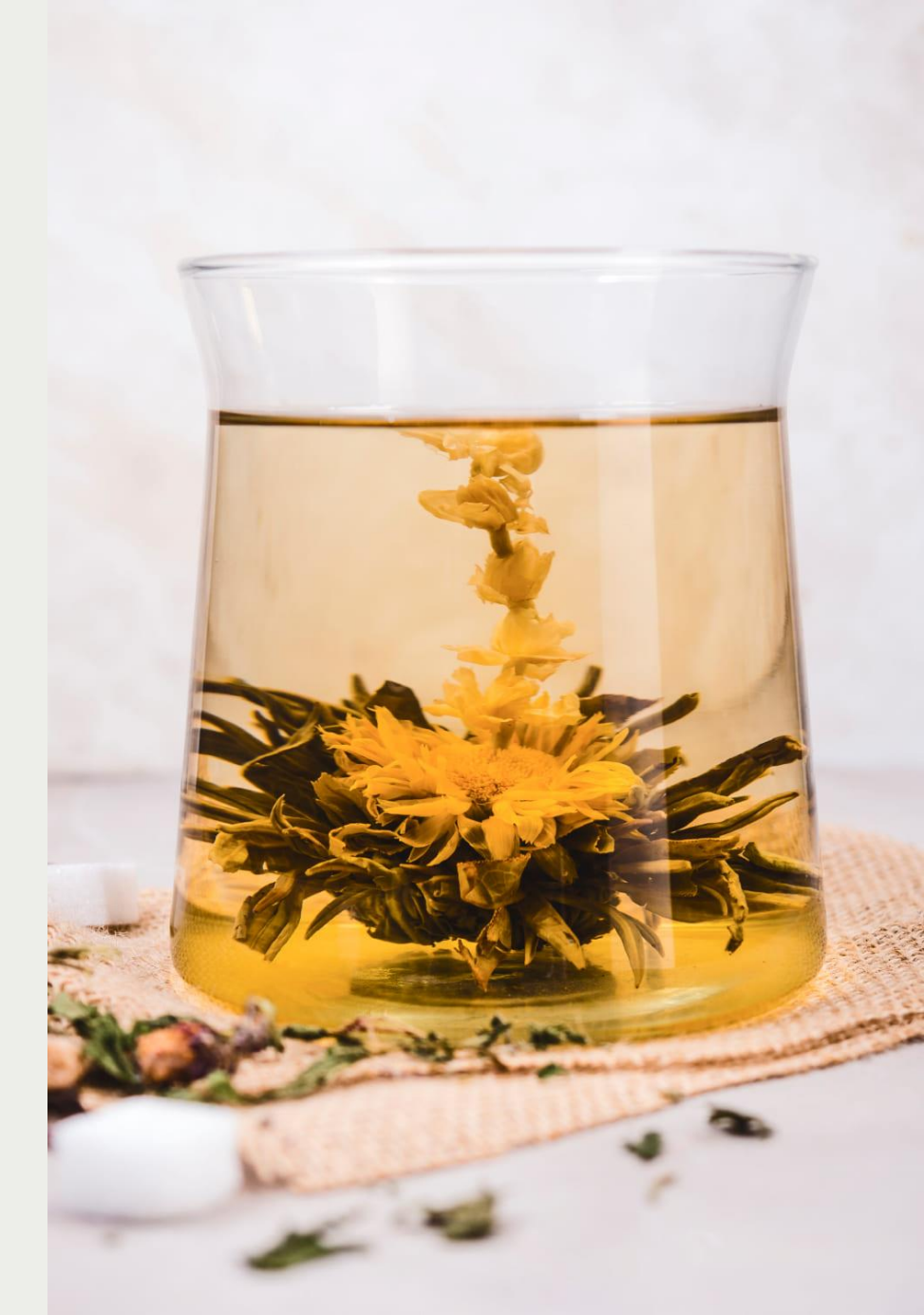

#### ГДЕ ВЗЯТЬ И КАК ОТКРЫТЬ ОБРАБОТКУ?

- ✓ Скачать обработку можно на странице модуля Модуль 1. Пособия и СЭДО: подробный разбор
- ✓ Открыть обработку можно через главное меню
  - Файл Открыть

| $\leftarrow$ $\rightarrow$ | Выгрузка входящи             | іх сообщен   | ий СЭДО        |        |             |         |        |                       |             |               | 0<br>0<br>0 | × |
|----------------------------|------------------------------|--------------|----------------|--------|-------------|---------|--------|-----------------------|-------------|---------------|-------------|---|
| Страхователь:              | Здоровье                     |              |                | •   @  | Период: 01. | 01.2024 | 4 🖻    | i – <mark>31</mark> . | 12.2024     | Ē             |             |   |
| Пароль архива:             | 731f9dc1-ace1-11eb-82f1-dc7d | :f3f0b068    | Стандартный    | Сген   | ерировать   |         |        |                       |             |               |             |   |
| Выгрузить вхо              | одящие сообщения СЭДО        | Посмотреть в | ыгруженные соо | бщения | СЭДО        | Еще     | e +    |                       |             |               |             |   |
|                            |                              |              |                |        |             |         | Выгруз | зить вхо,             | дящие сообі | щения СЭДО    |             |   |
|                            |                              |              |                |        |             |         | Посмот | треть вы              | груженные о | сообщения СЭ, | ЦО          |   |
|                            |                              |              |                |        |             |         | Получи | ить сооб              | щения за пе | риод          |             |   |
|                            |                              |              |                |        |             |         | Загруз | ить сооб              | іщения СЭД  | o 💦           |             |   |
|                            |                              |              |                |        |             | 0       | Измени | ить форм              | ıy          |               |             |   |
|                            |                              |              |                |        |             | ?       | Справк | ка                    |             |               | F           | 1 |

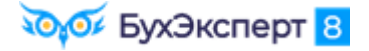

### ПОЧЕМУ НЕ ЗАГРУЖАЕТСЯ ВООБЩЕ НИЧЕГО?

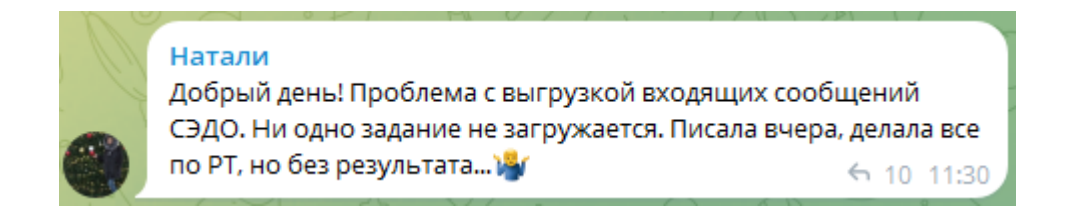

- Проверьте, как заполнены в форме обработки
  - Организация Здоровье
  - Период, за который загружаем данные 2024 год

| $\leftarrow$ $\rightarrow$ | <ul> <li>Выгрузка входящих сообщений СЭДО</li> </ul>              |  |  |  |  |  |  |
|----------------------------|-------------------------------------------------------------------|--|--|--|--|--|--|
| Страхователь:              | Здоровье 🔹 🖉 Период: 01.01.2024 🗎 – 31.12.2024                    |  |  |  |  |  |  |
| Пароль архива:             | Стандартный Сгенерировать                                         |  |  |  |  |  |  |
| Выгрузить вхо              | одящие сообщения СЭДО Посмотреть выгруженные сообщения СЭДО Еще - |  |  |  |  |  |  |

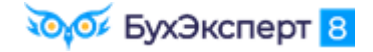

### ПОЧЕМУ ПРИ ЗАГРУЗКЕ ОБРАБОТКА «РУГАЕТСЯ» НА ПАРОЛЬ АРХИВА?

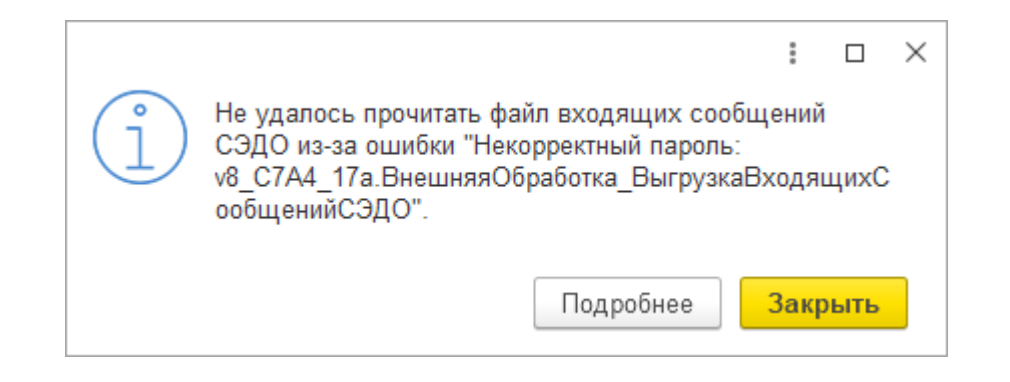

- ✓ В форме обработки случайно очистили поле с паролем
  - Пароль можно восстановить по кнопке Стандартный

| $\leftarrow$ $\rightarrow$ | Выгрузка входящих сообщений СЭДО                                  |  |  |  |  |  |  |
|----------------------------|-------------------------------------------------------------------|--|--|--|--|--|--|
| Страхователь:              | Здоровье ▼ 🗗 Период: 01.01.2024 🛱 – 31.12.2024                    |  |  |  |  |  |  |
| Пароль архива:             | Стандартный Сгенерировать                                         |  |  |  |  |  |  |
| Выгрузить вхо              | одящие сообщения СЭДО Посмотреть выгруженные сообщения СЭДО Еще - |  |  |  |  |  |  |

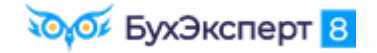

## ПОЧЕМУ ПРИ ЗАГРУЗКЕ ОБРАБОТКА «РУГАЕТСЯ» НА ФОРМАТ ФАЙЛА?

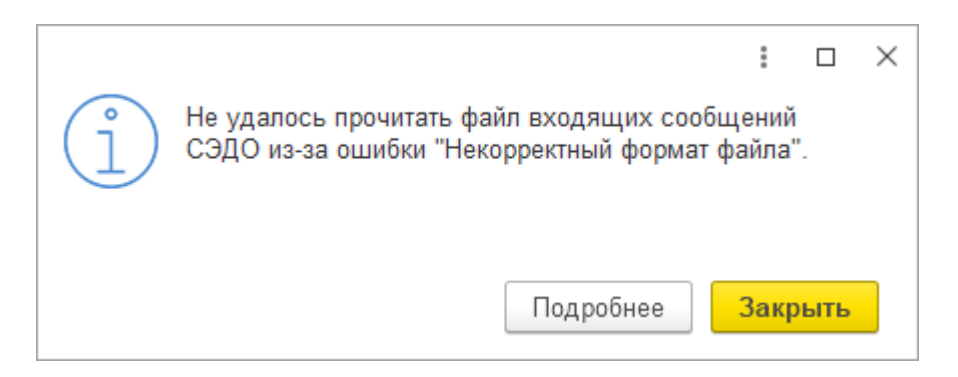

- Ошибка возникает, если перед загрузкой файл с сообщением СЭДО распаковали из архива
  - Загружать обработкой нужно заархивированный файл

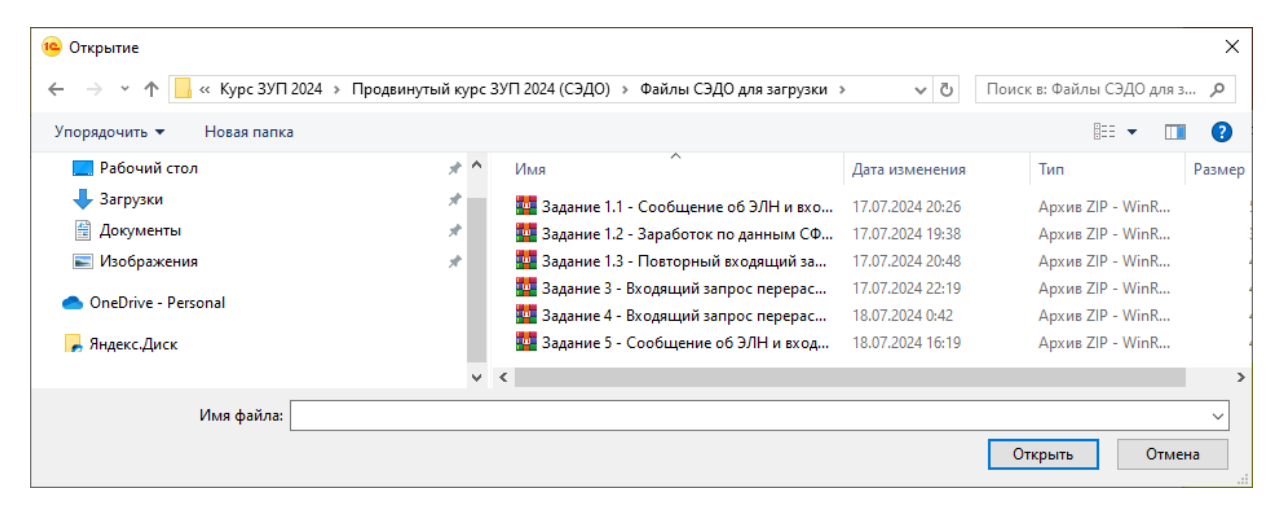

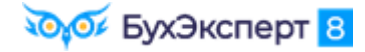

#### ПОЧЕМУ ВСЕ ВРЕМЯ ЗАГРУЖАЕТСЯ ИЗВЕЩЕНИЕ ПО СОТРУДНИКУ СТАЖЕВУ?

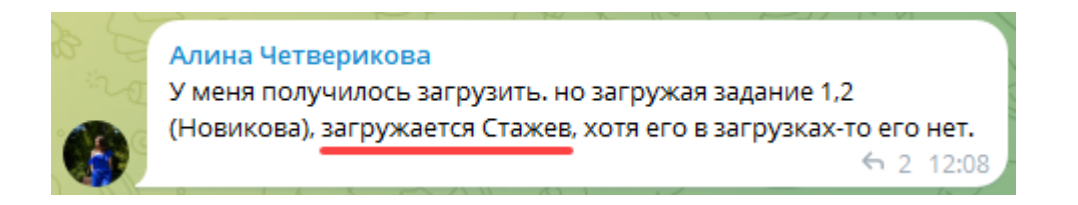

- Извещение по Стажеву И.А. не загружается каждый раз, просто после успешной загрузки данных открывается список Извещений СЭДО СФР
  - Это особенность работы обработки (наверное, чтобы случайно не пропустили извещение 😊)

| 🗲 🔿 ☆ Извещения СЭДО СФР |                                                                                            |              |    |         |               |               |                |  |  |
|--------------------------|--------------------------------------------------------------------------------------------|--------------|----|---------|---------------|---------------|----------------|--|--|
| Филиал:                  | Филиал: 🛛 🔹 🙁 🖓 Извещения в работе                                                         |              |    |         |               |               |                |  |  |
| 🙀 Получить из ФС         | 🙀 Получить из ФСС 🕅 Открыть извещение ФСС 🙀 Подтвердить получение Поиск (Ctrl+F) × Еще - ? |              |    |         |               |               |                |  |  |
| Дата ↓                   | Организация                                                                                | Сотрудник    | ∞  | Осталос | Исходящее зая | Вид извещения | Входящий номер |  |  |
| 🖾 19.03.2024             | Здоровье                                                                                   | Стажев Игорь | ₩. | 0       |               | Извещение о п | 1922           |  |  |
| -                        |                                                                                            |              |    |         |               | •             | X A V Y        |  |  |

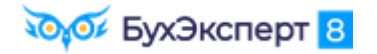

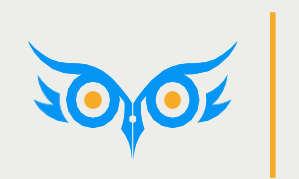

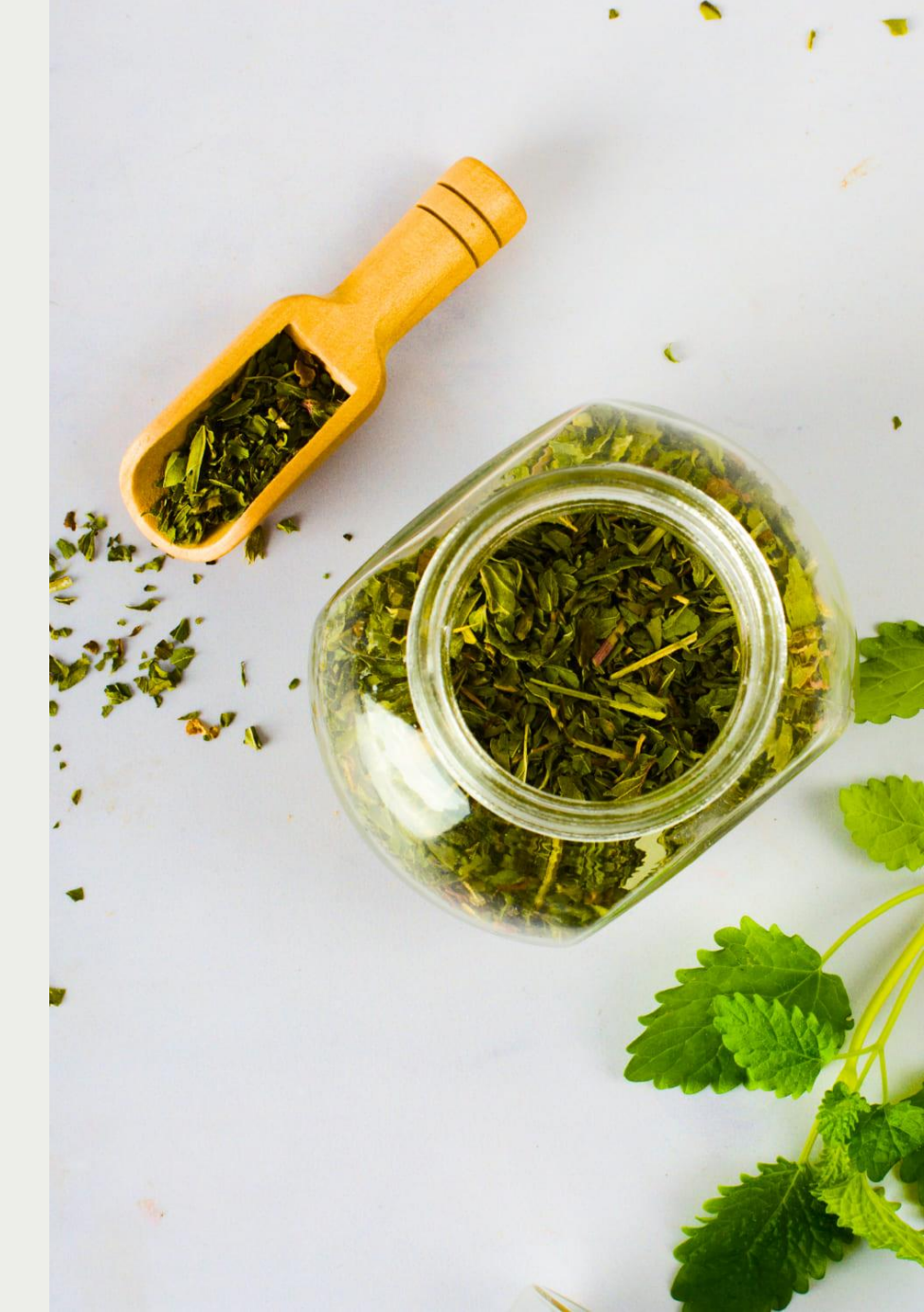

### ЗАПРОС ДАННЫХ О ЗАРПЛАТЕ В СФР ЗА ГОДЫ РАНЕЕ, ЧЕМ 2 ПРЕДЫДУЩИХ

- Годы более ранние, чем 2 предшествующих, можно указать в Запросе данных о среднем заработке СФР, как дополнительные
  - Этот вариант можно использовать, даже если фактически замены лет не было

Запросить данные у СФР можно **не ранее, чем за 2017 год**. Такое ограничение прописано в спецификации СЭДО – <u>https://sedo.fss.ru/</u>

| ← → ☆            | Запрос данных СФР о среднем заработке 3Д00-000001 от 12.03.2024 🖉 🗄 🗴                                           |
|------------------|----------------------------------------------------------------------------------------------------|
| Провести и закр  | ыть Провести Записать Отправить в Фонд 🔒 Печать - С 🍫 🗐 🖉 Еще - ?                                               |
| Организация: 3,  | доровье 🔹 🕒 📮 Проведен и готов к отправке в ФСС Дата: 12.03.2024 🗎                                              |
| Сотрудник: Н     | овикова Ирина Петровна 🔹 🕒 Номер ЛН: 910220021287                                                               |
| 🗹 Сотрудник подг | писал согласие                                                                                                  |
| 🖂 Застрахованн   | ное лицо                                                                                                    |
| Физическое лицо  | : Новикова Ирина Петровна 🔹 🗶 🖓                                                                                 |
| ФИО:             | Новикова Ирина Петровна                                                                                         |
| СНИЛС:           | 000-000 95 × Дата рождения: 31.03.1990 🛍 Пол: Женский                                                           |
| Паспорт:         | Паспорт гражданина РФ, серия: 44 44, № 444444, выдан: 25 апреля 2010 года, Отдел миграции №4, код подр. 710-004 |
| Адрес:           | РОССИЯ, 107078, Город Москва, вн.тер.г. муниципальный округ Красносельский, ул Каланчевская, д. 15А, кв. 556    |
| 🕞 Вид договора   | 3                                                                                                    |
| 🗹 Трудовой дого  | овор 🗌 Договор ГПХ Договор действует с: 20.09.2023 🛛 🛱 по:                                                      |
| 🖂 Годы среднег   | го заработка для расчета пособий                                                                                |
| Первый год по да | ате начала события: 2022 Дополнительный год при замене лет (1): 2019                                            |
| Второй год по да | те начала события: 2023 Дополнительный год при замене лет (2): 0                                                |
| ЭЛН: 9102200     | 021287, Дата начала нетрудоспособности: 04.03.2024, Сотрудник числится в организации                            |
| Э Страхователи   | ь: Общество с ограниченной ответственностью "Здоровье", РНС 7710021824, ИНН 9071221789, КПП 771001001           |
| Данные для г     | печатной формы согласия: Данные заполнены                                                                       |

#### ГДЕ ВЗЯТЬ ШАБЛОН СОГЛАСИЯ СОТРУДНИКА НА ЗАПРОС О ЗАРПЛАТЕ В СФР?

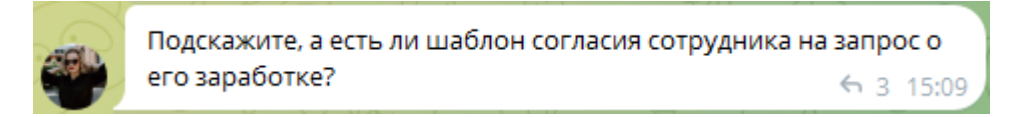

#### ✓ Распечатать согласие можно из документа Запрос данных СФР о среднем заработке

| 🗲 🔶 📩 Запрос дан                                                               | ных СФР о среднем заработке 3Д00-000001 от 12.03.2024 🛛 🤗 🗄 🗵                                                                                                    |                                                                                               |
|--------------------------------------------------------------------------------|----------------------------------------------------------------------------------------------------|-----------------------------------------------------------------------------------------------|
| Провести и закрыть Провести                                                    | и Записать 🕚 Отправить в Фонд 🕒 Печать 🚽 С 🍫 📃 Еще 🗸 ?                                                                                                    |                                                                                               |
| Организация: Здоровье                                                          | 🝷 🖓 🗔 Проведен и Согласие 24 📾                                                                                                    |                                                                                               |
| Сотрудник: Новикова Ирина П                                                    | Тетровна 🔻 🗗 Номер ЛН: 9102 Выгрузить Файл СЭДО                                                                                                    |                                                                                               |
| Сотрудник подписал согласие                                                    | ← → Запрос данных СФР о среднем заработке 3Д00-000001 от 12.03                                                                                                    | 3 🖫 🖨 🗔 🕴 ×                                                                                   |
| <ul> <li>Застрахованное лицо</li> <li>Физическое лицо: Новикова Ири</li> </ul> | 🎦 Печать 🗋 Копий: 1 🕂 😥 🔚 🖂 🛛 0 🗵 -                                                                                                    | Еще - ?                                                                                       |
|                                                                                | Согласие на запрос и получение страхователем сведений о среднем зара<br>из Социального фонда Российской Федерации                                                                                                    | ботке                                                                                         |
|                                                                                | « <u> </u>                                                                                                    | 20r.                                                                                          |
|                                                                                | Новикова Ирина Петровна, именуемый в дальнейшем «Субъект персональных данных», р<br>ограниченной ответственностью "Здоровье", в лице ответственного за обработку персональных<br>Юрьевны, далее «Оператор», обработку персональных данных и получение сведений из<br>социального страхования Российской Федерации (далее - СФР), приведенных в пункте 2 на<br>следующих условиях: | разрешает Обществу с<br>данных Савинской Зои<br>Фонда пенсионного и<br>астоящего согласия, на |

#### ПОЧЕМУ НЕ ЗАГРУЖАЕТСЯ ФАЙЛ СО ЗАРАБОТКОМ ПО ДАННЫМ СФР?

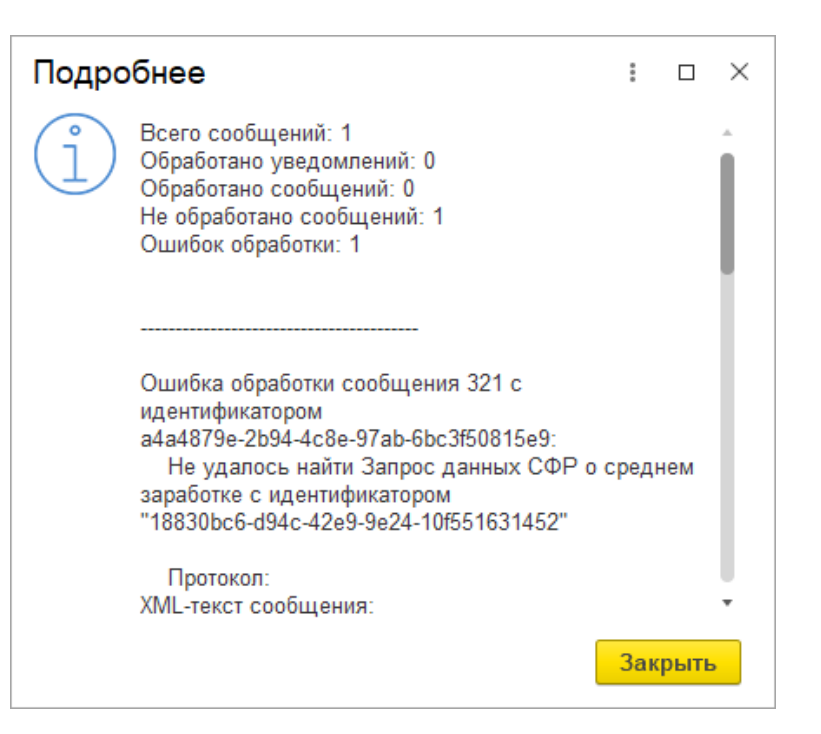

 Проверьте, правильно ли указали идентификатор в служебных реквизитах документа Запрос данных СФР о среднем заработке

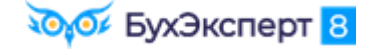

## ОСОБЕННОСТИ СЭДО ПРИ ЗАМЕНЕ РАСЧЕТНЫХ ЛЕТ

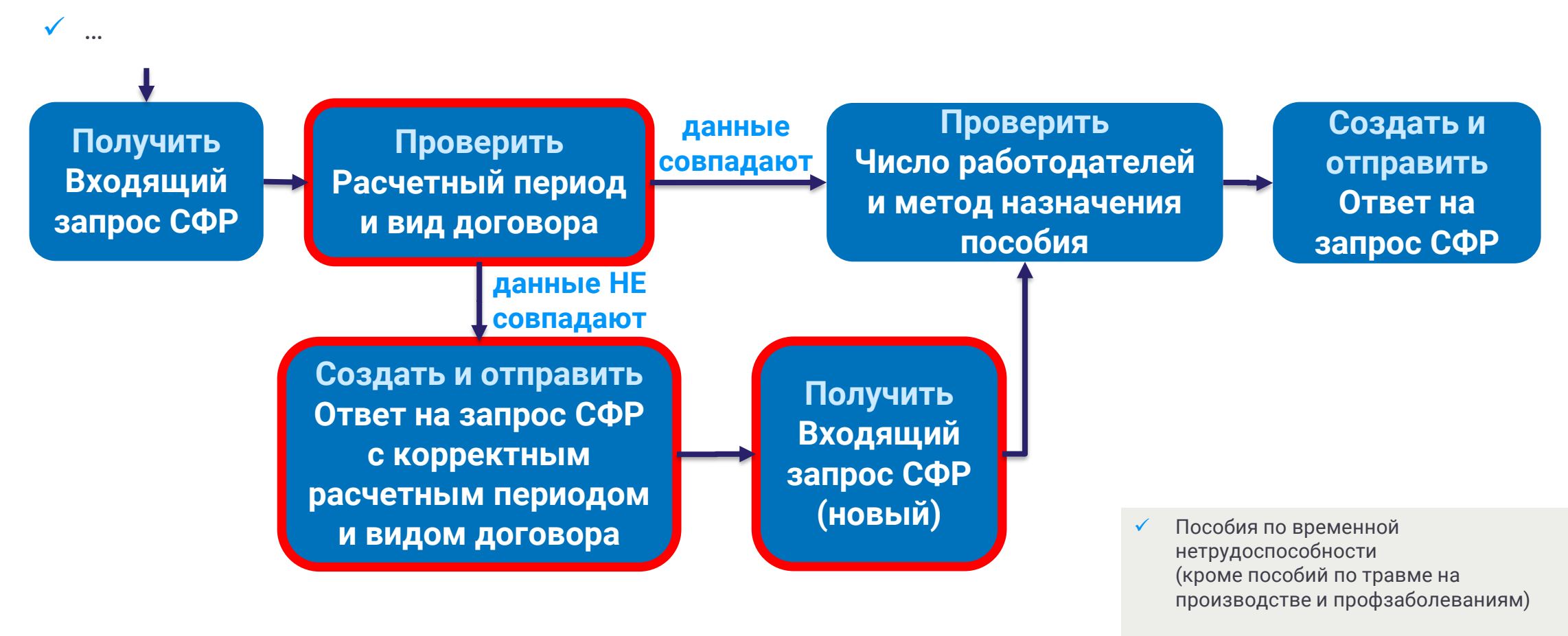

🗸 Пособия по беременности и родам

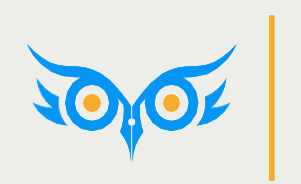

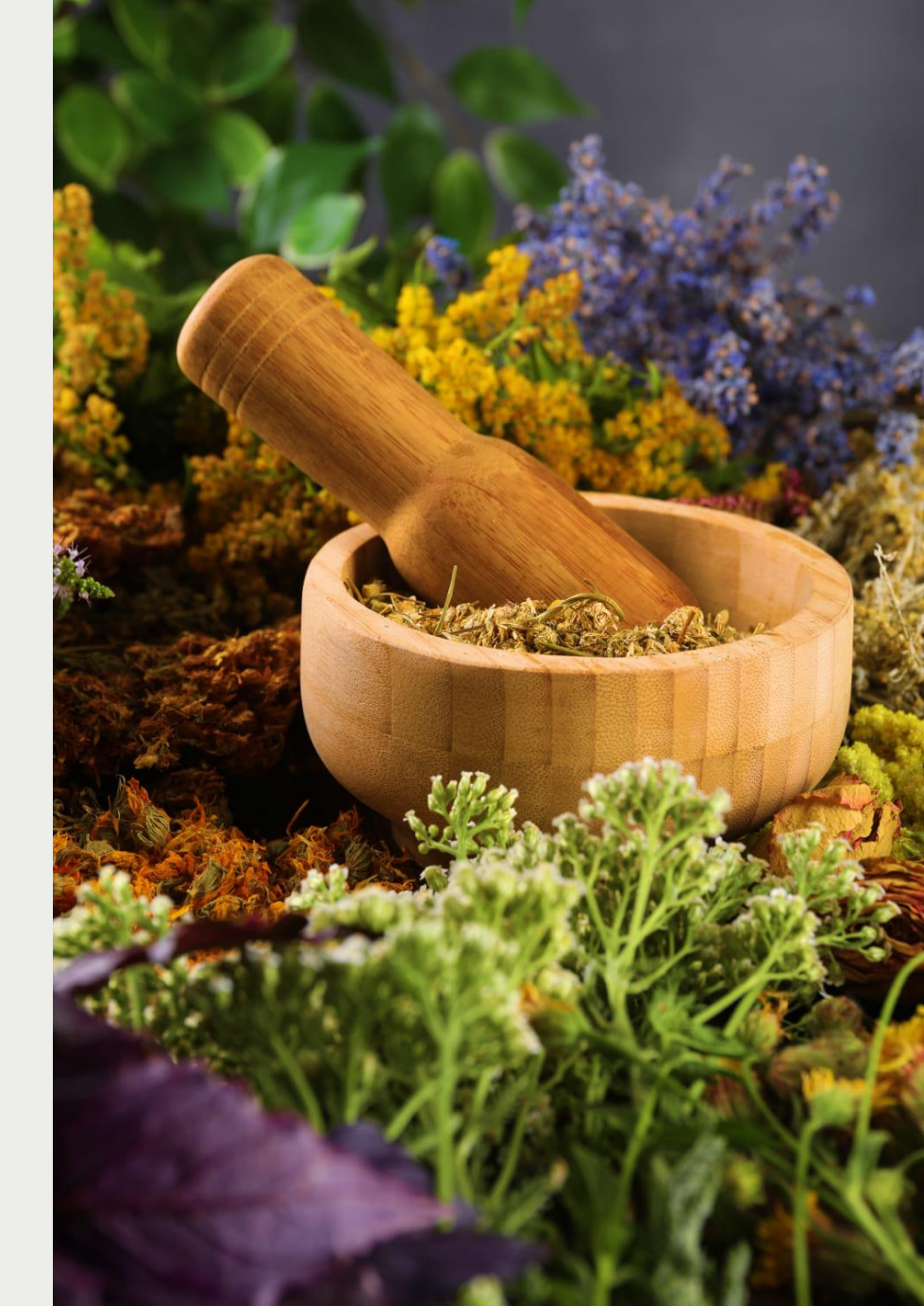

ПОРЯДОК ИСПРАВЛЕНИЯ СВЕДЕНИЙ О ПОСОБИИ, ЕСЛИ ОНО ЕЩЕ НЕ ВЫПЛАЧЕНО ФОНДОМ

 Исправить первичный документ по пособию
 Больничный лист, Отпуск по уходу

2. Создать и отправить Ответ на запрос СФР

КАК ЗАПОЛНИТЬ ОТВЕТ НА ЗАПРОС СФР

- ✓ В повторном Ответе на запрос ФСС
  - Заполняем реквизиты Извещения СЭДО СФР

| ✓ Извещение ФСС  |      |     |            |   |                                              |
|------------------|------|-----|------------|---|----------------------------------------------|
| Извещение ФСС №: | 1922 | OT: | 19.03.2024 | Ē | Извещение СЭДО СФР ЗД00-000001 от 19.03.2024 |

• Устанавливаем флажок Исправление и заполняем причину перерасчета

| ✓ Исправление           |                                                                                    |   |
|-------------------------|------------------------------------------------------------------------------------|---|
| Исправление по причине: | 5 × 5. Перерасчет листка нетрудоспособности в случае ошибки в расчете работодателя | я |
|                         | 5. Перерасчет листка нетрудоспособности в случае ошибки в расчете работодателя     |   |
|                         |                                                                                    |   |

ПОЧЕМУ РЕКВИЗИТЫ ИЗВЕЩЕНИЯ НЕ ЗАПОЛНИЛИСЬ АВТОМАТОМ В ОТВЕТЕ НА ЗАПРОС?

|   | Marita Zimina                                                                                                    |
|---|----------------------------------------------------------------------------------------------------|
|   | + Other Ha sensor C+P grie per-verainocodive (colgar-vel) *                                                                                                    |
|   | Tommin a serverite Serverite Serverite & Drossen a Stress B Desponse Califor Califor Califor California a constance -                                                                                                    |
|   | Disperies accorrect Has 2023 Sanstrons 300 000.00 (D) Charat operational transmission oppositements + Mechanismi oppositements E enclared E                                                                                                    |
|   | Crs. sampson a second or per-second names                                                                                                    |
|   | C Operative and your as experimented private Content applications 20 MR.10 B                                                                                                    |
|   | Padronal multi-hyperpert 1.00 II. Spee spectrum spectrum approxes approxes approxes approxes approxes approxes 1000 III. Garonapproxes approxes 1000 III.                                                                                                    |
|   | Tageng mmmu to there #CC 1980 2004 B + 15 (83.004 B                                                                                                    |
|   | Palan na jung ini materiorene genanganet 🛞 Research 🔿 🗇 he                                                                                                    |
|   | Премери кончения: Чеспеску у диет странавляя, такжения посебна па диеку странавляна, Вибра С подперядки застранавления техря                                                                                                    |
|   | Burnes works its our + laws INC OUPSAK / Demonstration model                                                                                                    |
|   | Itsbeseinet teprate                                                                                                    |
|   | Educes. + + Energian (2017) + Energi                                                                                                    |
|   | N Data severa Data conversion Operana                                                                                                    |
|   | Popularion paganegasiwan                                                                                                    |
|   | Commencements for                                                                                                    |
|   | (a) representation and a second second  |
|   | C (Departure HGTO Her                                                                                                    |
|   | C Research C C C C C C C C C C C C C C C C C C C                                                                                                    |
|   | Harryson BCC M                                                                                                    |
|   | Huppelese                                                                                                    |
|   | 🖉 direpananeum no sparaneu 🖂 👘 + 5                                                                                                    |
|   | Data and spontane any particular (spont short)                                                                                                    |
|   |                                                                                                    |
|   | C Constanting, perceptioned votes 77/00/2003, etc. https://www.ecc.th.77/01                                                                                                    |
|   | Constant Hauss Terpena, Heighters to                                                                                                    |
|   |                                                                                                    |
|   | Mean wear a development of the second second s |
|   |                                                                                                    |
|   | Не получается, что то не то, где ошибка , подскажите                                                                                                    |
|   |                                                                                                    |
|   | пожалуйста, у меня не заполняется автоматом извешение ФСС                                                                                                    |
|   |                                                                                                    |
|   | на Стажева при повторной отправке отввет на запрос для                                                                                                    |
|   |                                                                                                    |
| 1 | расчета пособия может что то не заметила, 2 раза                                                                                                    |
|   |                                                                                                    |
|   | пересмотрела 🕤 1 12:22                                                                                                    |

✓ Автозаполнение реквизитов Извещения СЭДО СФР в Ответе на запрос СФР не реализовано, заполняем номер и дату извещения вручную

НУЖЕН ЛИ ФЛАЖОК «ПЕРЕРАСЧЕТ» В ПОВТОРНОМ ОТВЕТЕ НА ЗАПРОС СФР?

Татьяна Скажите пожалуйста, почему в задании 2 в ответе в сфр при исправлении стажа, мы не делаем ссылку на извещение и не ставим v перерасчет с указанием старого идентификатора? 5 10:34

- Если пособие не выплачено и проактивный процесс не закрыт, то с точки зрения СФР это не перерасчет, а корректировка сведений о пособии
  - Флажок Перерасчет в Ответе на запрос СФР не ставим
  - Исправление происходит в рамках первичного проактивного процесса, поэтому указывать его идентификатор не нужно

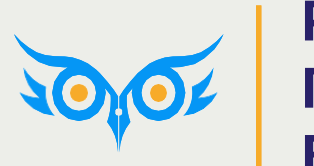

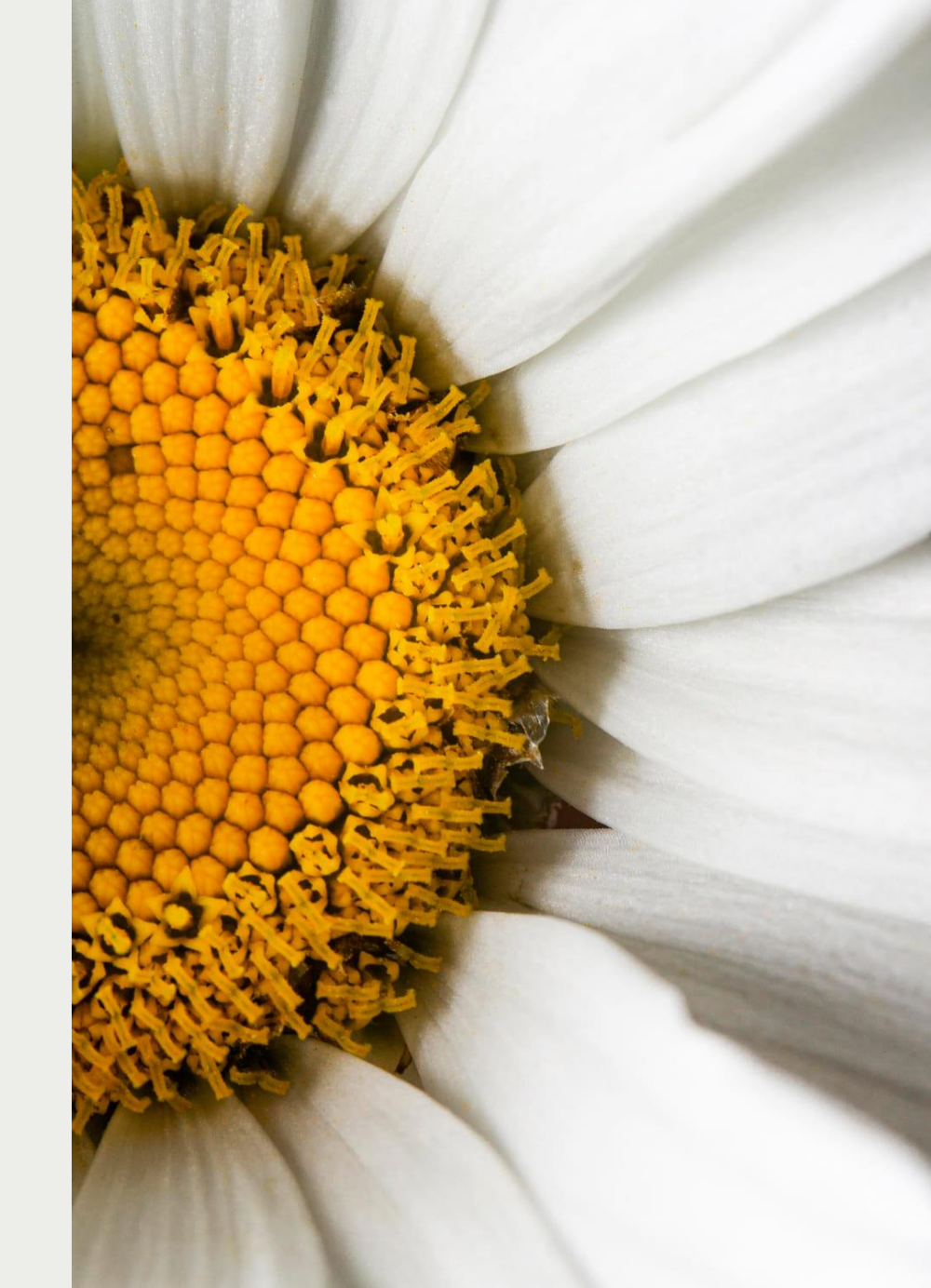

#### ЕСЛИ ПОСОБИЕ УЖЕ ВЫПЛАЧЕНО ФОНДОМ

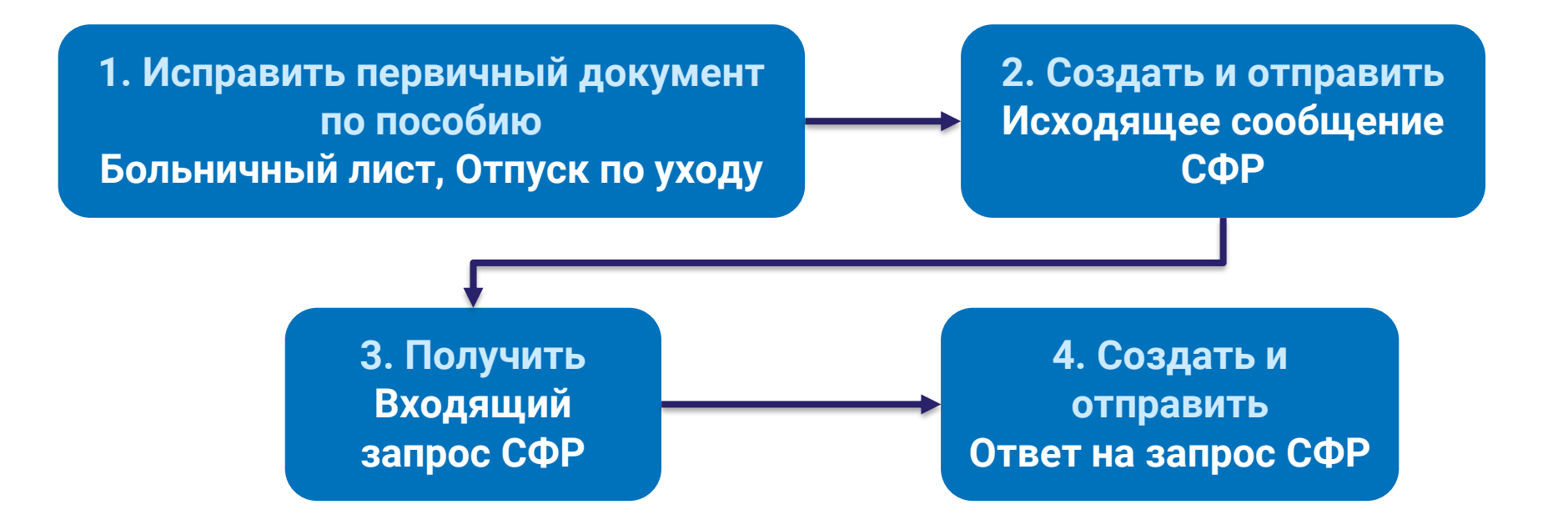

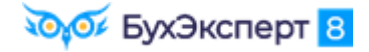

#### ЕСЛИ ПОСОБИЕ УЖЕ ВЫПЛАЧЕНО ФОНДОМ

- ✓ После получения Входящего запроса СФР в новом Ответе на запрос СФР
  - Устанавливаем флажок Исправление и заполняем причину исправления

| 🗸 Исправление             |                                                                                    |   |
|---------------------------|------------------------------------------------------------------------------------|---|
| 🗹 Исправление по причине: | 5 - 5. Перерасчет листка нетрудоспособности в случае ошибки в расчете работодателя |   |
|                           | 5. Перерасчет листка нетрудоспособности в случае ошибки в расчете работодателя     | ] |
|                           |                                                                                    |   |

• Проверяем, что установлен флажок Перерасчет и заполнен Идентификатор строки реестра

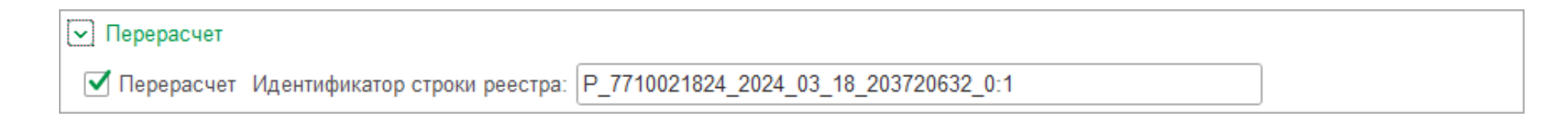

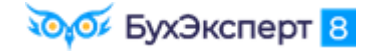

## КАК УЗНАТЬ, ВЫПЛАЧЕНО ЛИ ПОСОБИЕ И ЗАКРЫТ ЛИ ПРОАКТИВНЫЙ ПРОЦЕСС?

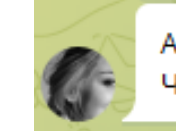

А где можно посмотреть что проактивный процесс закрыт ? Чтобы на перерасчет отправить 🤄 16 21:07

- СФР присылает сообщения о статусе выплаты пособия (тип сообщения 110), но в ЗУП 3.1 пока нет специального механизма для их распознавания
- Пока этого механизма нет, можно узнать о статусе выплаты пособия
  - В личном кабинете СФР
  - Напрямую в СФР
  - У сотрудника
  - Методом «тыка» направить исправленный
     Ответ на запрос СФР или Исходящее сообщение о страховом случае СФР

| Т Входящие сообщения СЭДО<br>Записать и закрыть<br>Записать                                                                                                    | СФР (бывш. ФСС)                                                                                                    |                                                                                                    | <i>∂</i> : □<br>Еще                 |
|----------------------------------------------------------------------------------------------------|----------------------------------------------------------------------------------------------------|----------------------------------------------------------------------------------------------------|-------------------------------------|
| Основное Содержимое сообщения                                                                                                    | Подтвержден Статус в пос                                                                                                    | выплаты обия                                                                                                    |                                     |
| xml version="1.0" encoding="UTF-8" st<br xmlns:ns2="http://www.fss.ru/integration/t<br><patronymic><br/>rson&gt;<paymentnotice><noticetype>5ssistNum&gt;229301377<br/>024-03-04<periodend>202<br/>ОТВЕТСТВЕННОСТЬЮ</periodend></noticetype></paymentnotice></patronymic> | andalone="yes"?> <ns2:payments<br>ypes/pvso/notice/v01"&gt;<person>&lt;<br/><birthdate><br/>otice Type&gt;<batchno>P<br/><noticesend><infotype>0L-03-14<in<br>/insurerName&gt;</in<br></infotype></noticesend><th>statu<br/><firstnan<br>Date&gt;<snils><br/>2024_03_8_229301377_<br/>Jype&gt;<doctype></doctype>Jype&gt;<doctype>superName&gt;OBЩECTBO C C<br/>aymentNotice&gt;aymentNotice&gt;superName&gt;OBЩECTBO C C</doctype></snils></firstnan<br></th><th>&gt;<secondname><br/>0:1</secondname></th></batchno><sociala<br>period&gt;<periodstart>2<br/>ЛГРАНИЧЕННОЙ<br/>itatusNotice&gt;</periodstart></sociala<br></birthdate></person></ns2:payments<br> | statu<br><firstnan<br>Date&gt;<snils><br/>2024_03_8_229301377_<br/>Jype&gt;<doctype></doctype>Jype&gt;<doctype>superName&gt;OBЩECTBO C C<br/>aymentNotice&gt;aymentNotice&gt;superName&gt;OBЩECTBO C C</doctype></snils></firstnan<br> | > <secondname><br/>0:1</secondname> |

#### ПОЧЕМУ В ОТВЕТЕ НА ЗАПРОС НЕ ПОЯВЛЯЕТСЯ ССЫЛКА «УСПЕШНО ПРИНЯТ»?

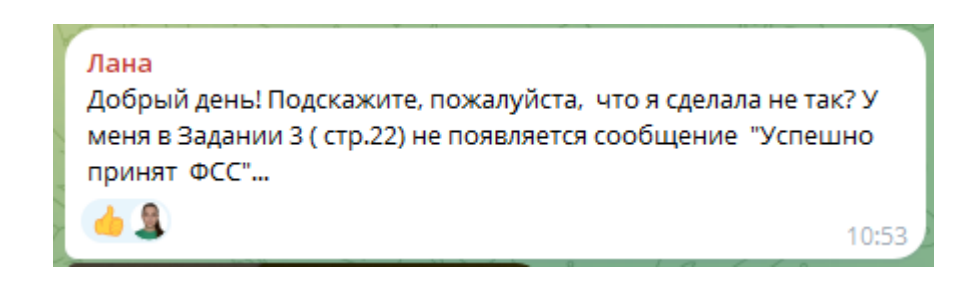

✓ В служебных реквизитах Ответа на запрос СФР нужно указать Дату отправки

| <ul> <li>Служебные поля</li> </ul> |                                                                                           |   |
|------------------------------------|-------------------------------------------------------------------------------------------|---|
| Головная организация:              | Здоровье - С                                                                              |   |
| Физическое лицо:                   | Зарплаткин Савелий Петрович 🔹 🗗                                                           |   |
| Дата отправки:                     | 18.03.2024 0:00:00 🗎 Идентификатор сообщения:                                             |   |
| Версия спецификации:               | 2.36                                                                                      |   |
| Текст запроса XML:                 | <pre><pre><pre><pre><pre><pre><pre><pre></pre></pre></pre></pre></pre></pre></pre></pre>  | • |
|                                    | <contracttype>workerContract</contracttype>                                               | • |
| Дата создания:                     | 18.03.2024 0:00:00 📋 Дата начала события: 06.03.2024 🗎 🗹 Автозаполнение периодов оплаты 🔹 |   |

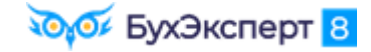

КАК ВКЛЮЧИТЬ ВОЗМОЖНОСТЬ РЕДАКТИРОВАНИЯ ДАТЫ ОТПРАВКИ ОТВЕТА НА ЗАПРОС?

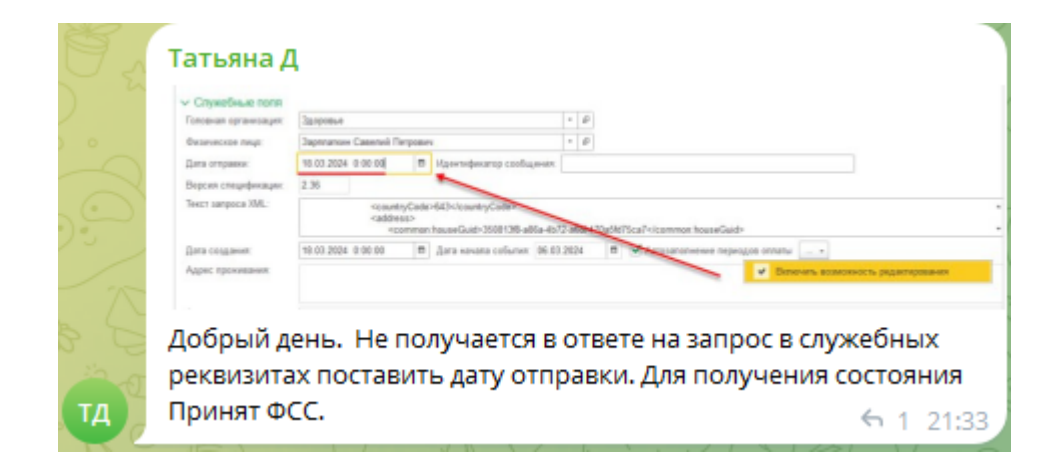

✓ По кнопке «три точки» рядом с флажком Автозаполнение периодов оплаты

| Автозаполнение периодов оплаты | • |                                     |
|--------------------------------|---|-------------------------------------|
|                                |   | Включить возможность редактирования |

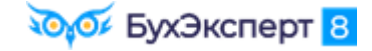

#### ПОЧЕМУ В ИСХОДЯЩЕЕ СООБЩЕНИЕ СФР НЕ ПОПАДАЕТ ИДЕНТИФИКАТОР?

| -                                     | Contraction of the second second seco | Contraction and contraction                |                                                                                                    |      |
|---------------------------------------|----------------------------------------------------------------------------------------------------|--------------------------------------------|----------------------------------------------------------------------------------------------------|------|
| Observation                           | 30.00mLa                                                                                                    | <ul> <li>[a, [1] are threadler.</li> </ul> | Data (M.B. 2004 [ 0] Honep                                                                                                    |      |
| Colpydene                             | Japrication Calendi Firtpallor                                                                                                    | + F: Bag tocolori                          | Pacolari no spinarrecali rangogocinocofiecistra                                                                                                    |      |
| Distance streament )                  | Brazeupi serpe 24P gre perere recifie 33                                                                                                    | 00.0000 - P Haneseterate prove             | Per of Course of Courses of Courses of Cours | - 1  |
| Offeet an particit                    | Onser sa sampoi. OBP gen pac-wra nucolosi 3000                                                                                                    | -408000 m + m [40800-4                     | The surveyore approximation of the participation                                                                                                    |      |
| Cipanonena S                          | CONTRACTOR PROFESSION                                                                                                    | 1014 wag missiwwww.ext ini 77101           |                                                                                                    |      |
| <ul> <li>Crywelleure euror</li> </ul> |                                                                                                    | 1000                                       |                                                                                                    |      |
| Contractor of the second              | s Apumeet                                                                                                    | 9                                          |                                                                                                    |      |
| THEFT CALL THE                        | Tagendrose Cassing Carpone                                                                                                    |                                            |                                                                                                    |      |
| Total and the second second           | 1 2.21                                                                                                    |                                            |                                                                                                    |      |
| Tarre response that                   | Tiger regioning co                                                                                                    | stoa,min                                   |                                                                                                    |      |
| Альснания                             | Data source calle                                                                                                    | se                                         |                                                                                                    |      |
| а исхо                                | лящее сообщен                                                                                                    | ие- не полтия                              | гивает илентификато                                                                                                    | a    |
|                                       | H                                                                                                    | ine ne ne ne ne                            | mean ngannyman                                                                                                    | -1-  |
|                                       |                                                                                                    |                                            | €                                                                                                    | 77   |
| -                                     |                                                                                                    | ST 8 21 1                                  | LHOW THE SECOND SECOND                                                                                                    | 1000 |
|                                       |                                                                                                    |                                            |                                                                                                    |      |

 Такое могло произойти, если нарушили последовательность ввода данных и в качестве документаоснования в Исходящем сообщении СФР выбрали Входящий запрос СФР, а не Больничный лист

#### ОБЯЗАТЕЛЬНО ЛИ ЗАПОЛНЯТЬ ПРИЗНАК ИСПРАВЛЕНИЯ В ОТВЕТЕ НА ЗАПРОС СФР?

Ni Ka ЭУП Продвинутый — НОВОСТИ Пишите в комментариях, какие задания разобр... Добрый день, нет понимания по разделу Исправления в Ответах на запрос СФР по расчету пособия в случае перерасчета. Если это поле не заполнить, придет отрицательный протокол? 12:27

- Нет, СФР технически примет ответ на запрос, но на практике специалисты СФР могут перезвонить и все-таки заполнить это поле
  - При заполнении причины исправления нужно учитывать запрет выбора некоторых значений для случая корректировки сведений о пособии
  - Для случая **перерасчета** можно выбрать любую причину исправления

| 1.14 | 4 Справочник причин изменений                                                                                                   |            |               |
|------|----------------------------------------------------------------------------------------------------|------------|---------------|
| N⁰   | Наименование                                                                                                    | Перерасчет | Корректировка |
| 1    | Представлены дополнительные сведения о выплатах в расчетном периоде                                                             | V          | V             |
| 2    | Поступление от застрахованного лица заявления о<br>замене одного года или двух лет расчетного периода<br>предшествующими годами | v          | V             |
| 3    | По результатам документальной выездной<br>(камеральной) проверки                                                                | V          | _             |
| 4    | Перерасчет листка нетрудоспособности при признании несчастного случая на производстве страховым                                 | v          | _             |
| 5    | Ошибка в сведениях, допущенная работодателем (1, 2<br>или 6 пособие)                                                            | V          | V             |
| 6    | Иное - Заполнить элемент note                                                                                                   | V          | V             |

Условные обозначения:

«V» - причина изменения может быть выбрана для перерасчета/корректировки.

«—» - причина изменения не может быть выбрана для перерасчета/корректировки.

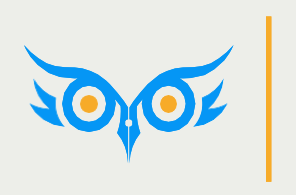

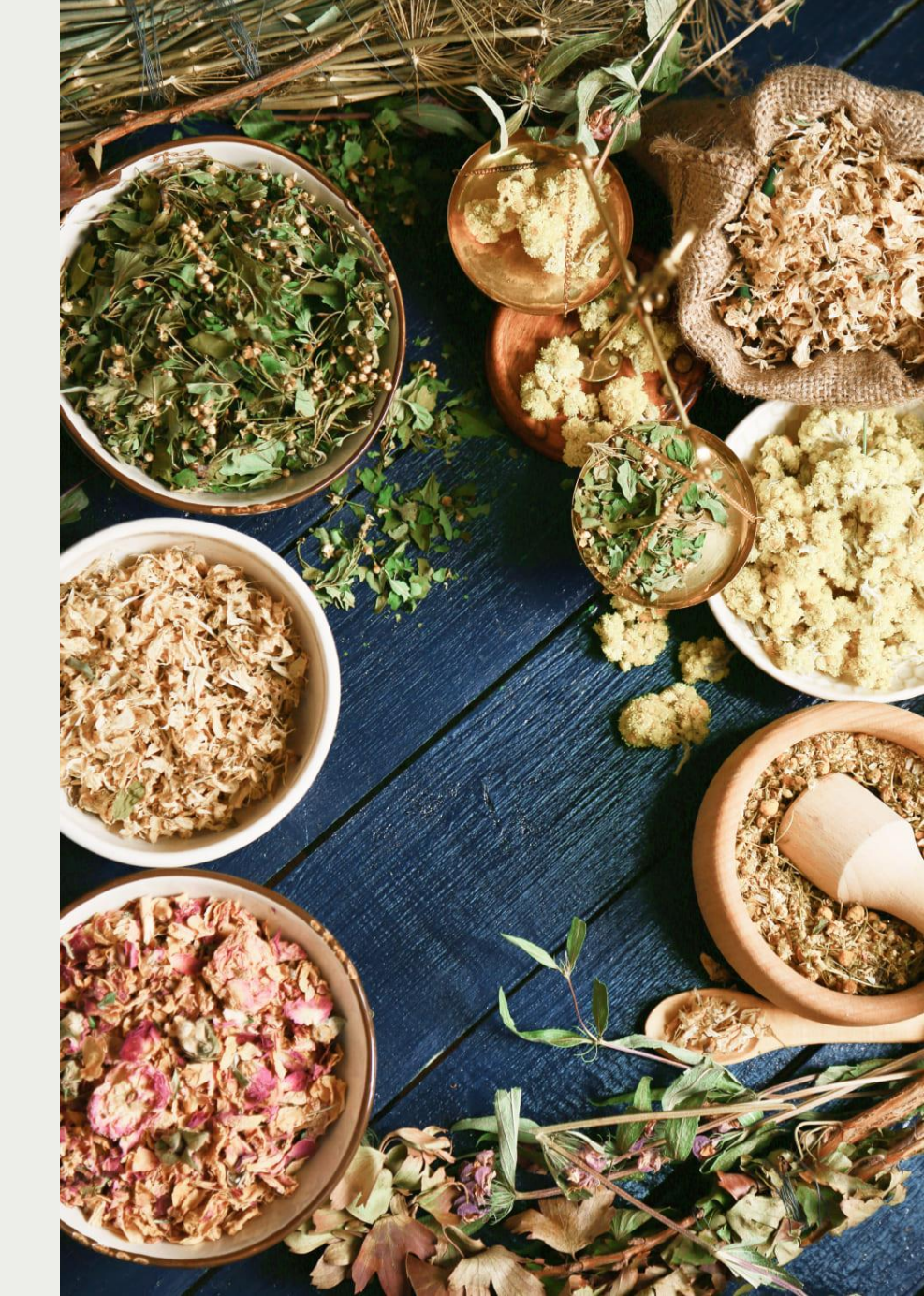

особенности сэдо

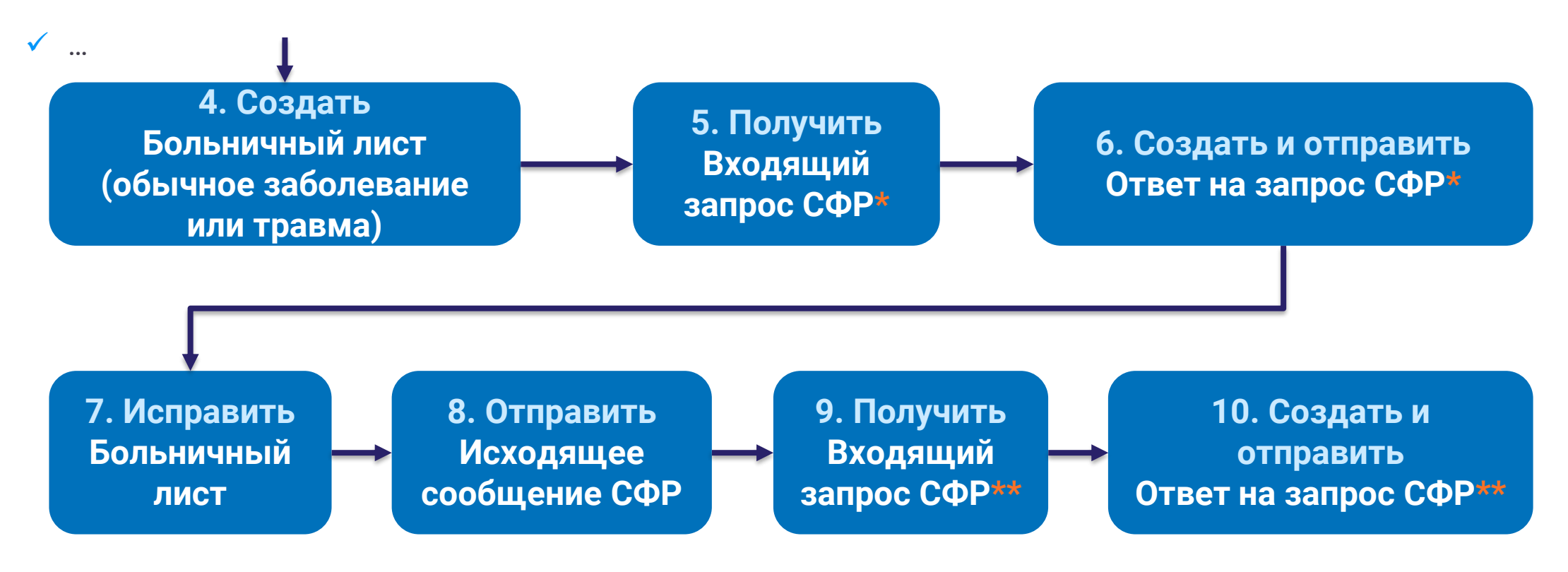

✓ \*-вид пособия Пособие по временной нетрудоспособности

 ✓ \*\* - вид пособия Пособие по временной нетрудоспособности в связи с несчастным случаем на производстве или профессиональным заболеванием

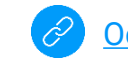

#### ПРИЗНАК ИСПРАВЛЕНИЯ И ПЕРЕРАСЧЕТА В ОТВЕТ НА ЗАПРОС СФР

✓ Флажок Исправление и причину исправления нужно указать вручную

| ✓ Исправление по причине: | 4 🛛 🕶 🔺 4. Перерасчет листка нетрудоспособности при признании несчастного случая на производстве страховым |
|---------------------------|----------------------------------------------------------------------------------------------------|
|                           | 4. Перерасчет листка нетрудоспособности при признании несчастного случая на производстве                   |

 Флажок Перерасчет и Идентификатор строки реестра заполнятся автоматом по данным Входящего запроса СФР

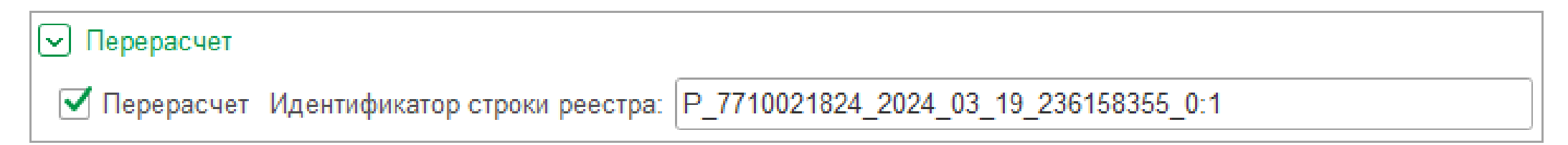

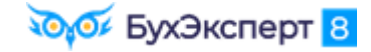

#### СВЕДЕНИЯ О ДОКУМЕНТАХ ПО НЕСЧАСТНОМУ СЛУЧАЮ В ОТВЕТЕ НА ЗАПРОС

✓ Дата и номер акта в **Ответе на запрос СФР** должны совпадать в данными во **Входящем запросе СФР** 

| Документы НС/ПЗ                    |              |       |                  |               |
|------------------------------------|--------------|-------|------------------|---------------|
| Признание страхового случая НС/ПЗ: | Признан      | Не пр | изнан            | н Неизвестно  |
| Акт формы Н-1 от:                  | 05.03.2024   | Ê     | <sup>∎</sup> Nº: | 36            |
| Акт о профзаболевании от:          |              | Ê     | 1                |               |
| Акт в произвольной форме от:       |              | Ê     | ∎ Nº:            |               |
| Решение суда от:                   |              | Ê     | Î Nº:            |               |
| 🗌 Установлена утрата профессионали | ьной трудосг | юсобн | ости             | (МСЭ, код 29) |

 Если в Ответе на запрос отредактировать реквизиты акта вручную, от СФР поступит отрицательный протокол

| Статус:   | Выявлены ошибки, документ отклонен Фондом (ERROR) · Зарегистрирован                                                                                                    |
|-----------|----------------------------------------------------------------------------------------------------|
| Протокол: | Ошибки (2): ERR_PR_1029: Значение поля benefit6Approve.insuranceCase.n1.issueDate недопустимо для редактирования<br>ERR_PR_1029: Значение поля benefit6Approve.insuranceCase.n1.num недопустимо для редактирования |

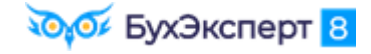

#### ОШИБКА 1С – НУЛЕВЫЕ СУММЫ ЗАРАБОТКА В ОТВЕТЕ НА ЗАПРОС СФР

| ← → ☆ Ответ на запрос СФР для расчета пособия 3Д00-000006 от 29.03.2024                                                  |  |  |  |  |  |  |
|----------------------------------------------------------------------------------------------------|--|--|--|--|--|--|
| Провести и закрыть Провести Записать 🕔 Отправить в Фонд 🔒 Выгрузить Файл СЭДО С 🍂 Еще 🗸                                  |  |  |  |  |  |  |
| Организация: Здоровье 🔹 🗗 📮 Проведен и готов к отправке в ФСС Дата: 29.03.2024 📋 Номер: ЗД00-000006                      |  |  |  |  |  |  |
| Сотрудник: Сломакин Егор Иванович 🔹 🗗 Вид пособия: Пособие по временной нетрудоспособности в св 🔹 🗌 Пособие не требуется |  |  |  |  |  |  |
| Входящий запрос: Входящий запрос 💌 🗶 Номер процесса: 250872824 Идентификатор: 798d2aeb-8e04-48b1-ada1-632a9e             |  |  |  |  |  |  |
| Больничный: Больничный лист 💌 🗶 Номер ЛН: 910223820955                                                                   |  |  |  |  |  |  |
| Основной источник сведений для расчета: 💿 Данные Фонда из входящего запроса 🔘 Данные из учетного документа организации   |  |  |  |  |  |  |
| Э Застрахованное лицо: Сломакин Егор Иванович, Дата рождения 01.08.1980, СНИЛС: 000-000-000 99                           |  |  |  |  |  |  |
| 🕥 Адрес регистрации: Москва, ул Маршала Конева, дом 8, к 1, кв 1139 🥒                                                    |  |  |  |  |  |  |
| Э Удостоверение личности: Паспорт 1111 № 111111, выдан 01.09.2000 Отдел миграции №1                                      |  |  |  |  |  |  |
| Срочный трудовой договор: Нет                                                                                            |  |  |  |  |  |  |
| Льготы: Нет                                                                                                    |  |  |  |  |  |  |
| Условия исчисления: Нет Ошибка!                                                                                          |  |  |  |  |  |  |
| ☑ Данные для расчета                                                                                                    |  |  |  |  |  |  |
| Первый расчетный год: 2022 Заработок: 0,00 🖩 Страховой стаж, лет: 11 месяцев: 1                                          |  |  |  |  |  |  |
| Второй расчетный год: 2023 Заработок: 0,00 🖩 Нестраховой стаж, лет: 0 месяцев: 0                                         |  |  |  |  |  |  |

✓ Чтобы обойти ошибку, заполняем Ответ на запрос СФР по данным Больничного листа или корректируем суммы вручную

### ЧТО ДЕЛАТЬ С ПЕРЕПЛАЧЕННЫМ ПОСОБИЕМ ЗА СЧЕТ РАБОТОДАТЕЛЯ?

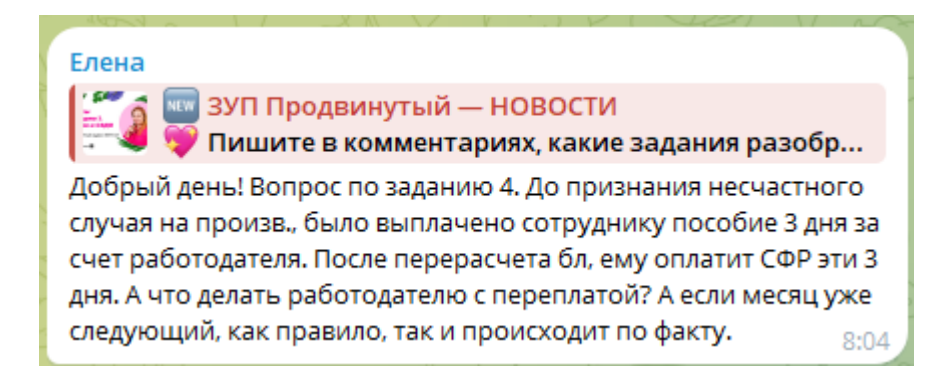

- Задолженность по возможности, или попросить работника вернуть долг или взять с него заявление об удержании переплаты
- ✓ Излишне удержанный НДФЛ зачесть при ближайшей выплате или вернуть по заявлению работника

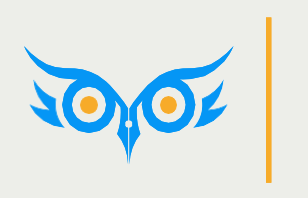

РАЗБОР ЗАДАНИЯ 5 – ПРЕРЫВАНИЕ ОТПУСКА ПО УХОДУ ИЗ-ЗА ОТПУСКА ПО БИР

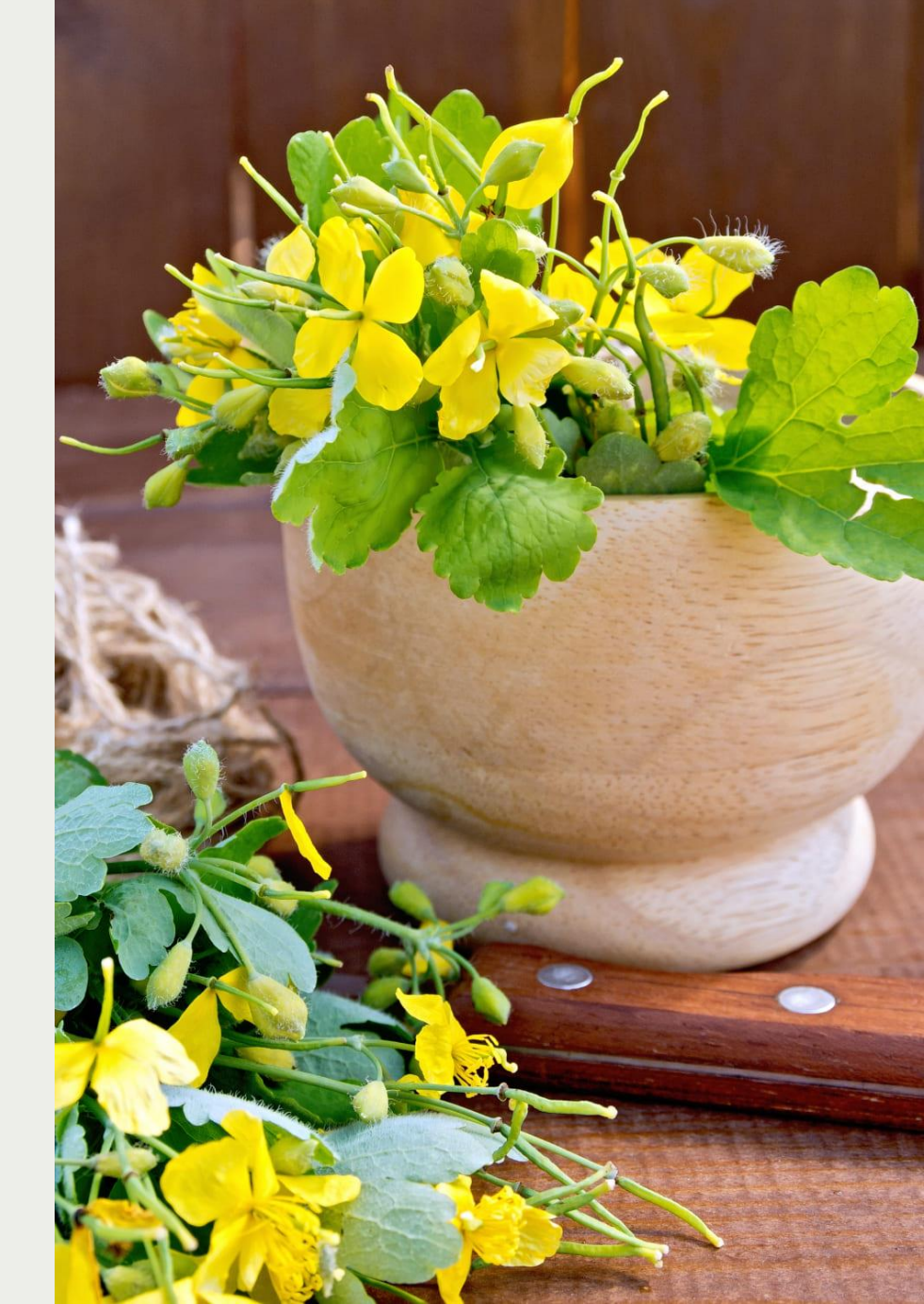

## РАЗБОР ЗАДАНИЯ 5 – ПРЕРЫВАНИЕ ОТПУСКА ПО УХОДУ ИЗ-ЗА ОТПУСКА ПО БИР

#### УВЕДОМЛЕНИЕ О ПРЕКРАЩЕНИИ ОТПУСКА ПО УХОДУ

✓ Тип приказа Иной приказ или документ, наименование приказа заполняем вручную

| 🗲 → ☆ Уведомление о прекращении отпуска по уходу за ребенком 3Д00-000001 от 11.04.2024                                             |                |  |  |  |  |
|----------------------------------------------------------------------------------------------------|----------------|--|--|--|--|
| Провести и закрыть Провести Записать 3аписать 🚯 Отправить в Фонд 🕒 Печать - С 🖍 📄 🖉 Отключить проверки проведения 🔯                | Еще 👻          |  |  |  |  |
| Организация: Здоровье 🔹 🕒 📮 Проведен и готов к отправке в ФСС Дата: 11.04.2024 🗎 Номер: ЗД00-000001                                |                |  |  |  |  |
| Сотрудник: Декретова Ольга Анатольевна 🔹 🗗 Отправлять: 🗹 Через СЭДО (рекомендуется) 🗌 В реестре прямых выплат (до 2022 г.)         |                |  |  |  |  |
| 💌 Основание для прекращения отпуска по уходу                                                                                       |                |  |  |  |  |
| Документ-основание: Возврат из отпуска по уходу 3Д00-000001 от 11.04.2024 💌 모                                                      |                |  |  |  |  |
| ип приказа: Иной приказ или документ · №: 3Д00-000001 от: 11.04.2024                                                               |                |  |  |  |  |
| Наименование приказа: Приказ о досрочном выходе из отпуска в связи с уходом в с Дата представления пакета документов: 11.04.2024 🗎 |                |  |  |  |  |
| Отрудник: Декретова Ольга Анатольевна, Дата рождения: 05.05.1999, СНИЛС: 000-000 97                                                |                |  |  |  |  |
| Адрес регистрации: Москва, ул Коккинаки, дом 8, кв 40                                                                              |                |  |  |  |  |
| Э Удостоверение личности: Паспорт 3333 № 333333, выдан 25.05.2019 Отдел миграции №3                                                |                |  |  |  |  |
| 🖂 Прекращаемые отпуска по уходу                                                                                                    |                |  |  |  |  |
| Дата окончания отпуска: 10.04.2024                                                                                                 |                |  |  |  |  |
| Заполнить Добавить                                                                                                    | Еще 🗕          |  |  |  |  |
| N Ребенок ФИО ребенка Идентификатор строки реестра Заявление Ответ на запрос                                                       | СНИЛС ребенка  |  |  |  |  |
| 1 Декретов Артем Игор Декретов Артем Игоревич Р_7710021824_2023_05_22_184281099_0:1 Ответ на запрос СФР для расче                  | 000-000-000 96 |  |  |  |  |

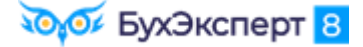

## РАЗБОР ЗАДАНИЯ 5 – ПРЕРЫВАНИЕ ОТПУСКА ПО УХОДУ ИЗ-ЗА ОТПУСКА ПО БИР

## КАКИМ ЧИСЛОМ ВВОДИТЬ ВОЗВРАТ ИЗ ОТПУСКА ПО УХОДУ?

|                          | Кирана и Карана и Карана и К<br>Карана и Карана и Карана и Карана и Карана и Карана и Карана и Карана и Карана и Карана и Карана и Карана и Карана и Карана и Карана и Карана и Карана и Карана и Карана и Карана и Карана и Карана и Карана и Карана и Карана и Карана и |  |  |  |  |  |
|--------------------------|----------------------------------------------------------------------------------------------------|--|--|--|--|--|
| Дата окончания           | ← → ☆ Возврат из отпуска по уходу 3Д00-000001 от 11.04.2024                                                                                                    |  |  |  |  |  |
| отпуска – это день       | Провести и закрыть 📳 🕼 Провести Проверить 📄 🖉 Создать на основании - 🖶 Печать - Еще - ?                                                                                                    |  |  |  |  |  |
| перед датой              | Организация: Здоровье - 🖓 Дата: 11.04.2024 🛱 Номер: ЗД00-000001                                                                                                    |  |  |  |  |  |
| возврата,                | Сотрудник: Декретова Ольга Анатольевна 🔹 🗠                                                                                                    |  |  |  |  |  |
| указанной в              | Отпуск по уходу: Отпуск по уходу за ребенки 🔹 🗗 Дата возврата: 11.04.2024 📾                                                                                                    |  |  |  |  |  |
| документе <b>Возврат</b> | 🔶 🔶 Уведомление о прекращении отпуска по уходу за ребенком 3Д00-000001 от 11.04.2024 🧷 🗄 ×                                                                                                    |  |  |  |  |  |
| из отпуска по уходу      | Провести и закрыть Провести Записать 🕔 Отправить в Фонд 🖶 Печать - С 🖍 🗏 🖉 Отключить проведения 🔯                                                                                                    |  |  |  |  |  |
|                          | Организация: Здоровье 🔹 🖓 🕞 Проведен и готов к отправке в ФСС Дата: 11.04.2024 🗎 Номер: ЗД00-000001                                                                                                    |  |  |  |  |  |
|                          | Сотрудник: Декретова Ольга Анатольевна 🔹 🗗 Отправлять: 🗹 Через СЭДО (рекомендуется) 🗌 В реестре прямых выплат (до 2022 г.)                                                                                                    |  |  |  |  |  |
|                          | Основание для прекращения отпуска по уходу: Иной приказ или документ № 3Д00-000001 от 11.04.2024 Приказ о досрочном выходе из отпуска в связи с уходом в отпуск по БиР                                                                                                    |  |  |  |  |  |
|                          | ○ Сотрудник: Декретова Ольга Анатольевна, Дата рождения: 05.05.1999, СНИЛС: 000-000-000 97                                                                                                    |  |  |  |  |  |
|                          | Адрес регистрации: Москва, ул Коккинаки, дом 8, кв 40                                                                                                    |  |  |  |  |  |
|                          | Удостоверение личности: Паспорт 3333 № 333333, выдан 25.05.2019 Отдел миграции №3                                                                                                    |  |  |  |  |  |
|                          | Грекращаемые отпуска по уходу                                                                                                    |  |  |  |  |  |
|                          | дата окончания оптуска.                                                                                                    |  |  |  |  |  |

 $\checkmark$ 

## РАЗБОР ЗАДАНИЯ 5 – ПРЕРЫВАНИЕ ОТПУСКА ПО УХОДУ ИЗ-ЗА ОТПУСКА ПО БИР

ПОЧЕМУ СРЕДНИЙ ОДИНАКОВ, ЕСЛИ ПО ДАННЫМ ОРГАНИЗАЦИИ ЕСТЬ ИСКЛЮЧАЕМЫЕ ДНИ РАСЧЕТНОГО ПЕРИОДА, А ВО ВХОДЯЩЕМ ЗАПРОСЕ ИХ НЕТ?

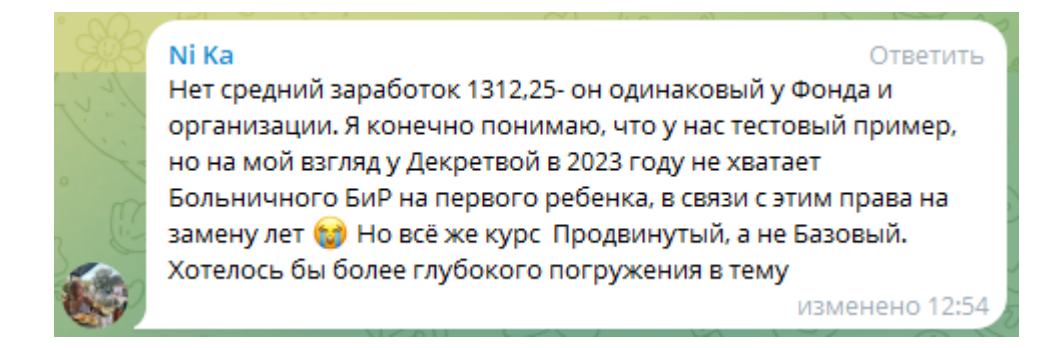

- Средний заработок в Больничном листе совпадает, т.к программа для сравнения берет из разных источников только заработок за 2 года – он одинаков и по данным фонда, и по данным организации
  - Число дней расчетного периода при расчете Больничного листа программа всегда берет по данным организации

## РАЗБОР ЗАДАНИЯ 5 – ПРЕРЫВАНИЕ ОТПУСКА ПО УХОДУ ИЗ-ЗА ОТПУСКА ПО БИР

ДНИ БОЛЕЗНИ И УХОДА ЗА ДЕТЬМИ В ОТВЕТЕ НА ЗАПРОС СФР

✓ Если во Входящем запросе СФР не учтены дни болезни и ухода за детьми, то в Ответе на запрос СФР значение поля Календарных дней расчетного периода уменьшится автоматически, только если переключатель источника данных установлен в положение Данные из учетного документа

| Ο | n | га | Ы | <b>N</b> 3 | a        | П | И | И |
|---|---|----|---|------------|----------|---|---|---|
| V | P | u  |   |            | <b>G</b> | ч |   |   |

| 🗲 🔶 🏠 Ответ на запрос СФР для расчета пособия 3Д00-000007 от 11.04.2024 🖉 🗄 🛛                                              |  |  |  |  |  |
|----------------------------------------------------------------------------------------------------|--|--|--|--|--|
| Провести и закрыть Провести Записать 🚯 Отправить в Фонд 🔒 Выгрузить Файл СЭДО С 🙏 🗐 🖉 Еще -                                |  |  |  |  |  |
| Организация: Здоровье 🔹 🕼 Гроведен и готов к отправке в ФСС Дата: 11.04.2024 🗎 Номер: ЗД00-000007                          |  |  |  |  |  |
| Сотрудник: Декретова Ольга Анатольевна 🔹 🗗 Вид пособия: Пособие по беременности и родам 🔹 🗌 Пособие не требуется           |  |  |  |  |  |
| Входящий запрос: Входящий запрос СФР для 🔹 🖉 Номер процесса: 236973278 Идентификатор: 57924bd3-99f8-4c03-beb5-f29654199697 |  |  |  |  |  |
| Больничный: Больничный лист 3Д00-001 🔹 🗴 🗗 Номер ЛН: 910225259585                                                          |  |  |  |  |  |
| Основной источник сведений для расчета: 🔘 Данные Фонда из входящего запроса 💿 Данные из учетного документа организации     |  |  |  |  |  |
| Э Застрахованное лицо: Декретова Ольга Анатопьевна, Дата рождения 05.05.1999, СНИЛС: 000-000-000 97                        |  |  |  |  |  |
| 🕥 Адрес регистрации: Москва, ул Коккинаки, дом 8, кв 40 🥒                                                                  |  |  |  |  |  |
| Удостоверение личности: Паспорт 3333 № 333333, выдан 25.05.2019 Отдел миграции №3                                          |  |  |  |  |  |
| 🕥 Вид договора: Трудовой                                                                                                   |  |  |  |  |  |
| Льготы: Нет                                                                                                    |  |  |  |  |  |
| Условия исчисления: Нет                                                                                                    |  |  |  |  |  |
| 🖂 Данные для расчета                                                                                                    |  |  |  |  |  |
| Первый расчетный год: 2022 Заработок: 480 000,00 🖩 Общая сумма заработка по все 🔹 Страховой стаж, лет: 2 месяцев: 3        |  |  |  |  |  |
| Второй расчетный год: 2023 Заработок: 184 000,00 🗉 Общая сумма заработка по все 🔹 Нестраховой стаж, лет: 0 месяцев: 0      |  |  |  |  |  |
| Есть заявление о замене лет расчетного периода                                                                             |  |  |  |  |  |
| Одновременный уход за несколькими детьми Среднемесячный заработок: 39 892,40 🗐                                             |  |  |  |  |  |
| Районный коэффициент: 1,00 🖩 Доля времени при неполном рабочем времени: 1,000 🗟 Календарных дней расчетного периода: 506   |  |  |  |  |  |

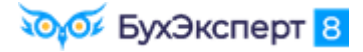

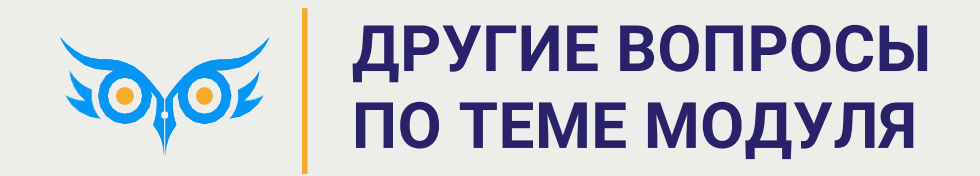

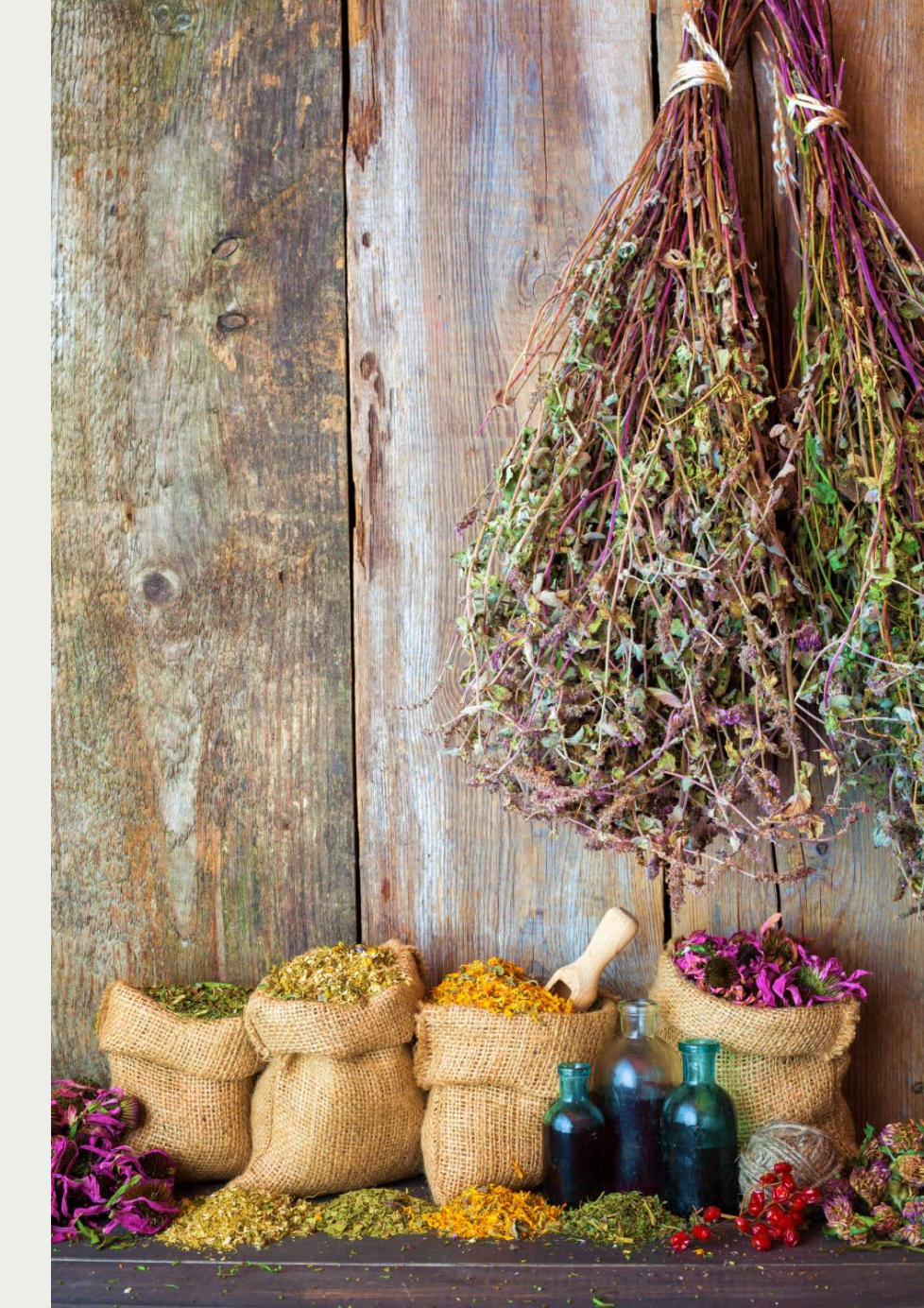

## **ДРУГИЕ ВОПРОСЫ ПО ТЕМЕ МОДУЛЯ**

## МОЖЕТ ЛИ РАБОТНИЦА ПОСЛЕ УВОЛЬНЕНИЯ ПОЛУЧАТЬ ПОСОБИЕ ПО УХОДУ ЗА РЕБЕНКОМ ПО НОВОМУ МЕСТУ РАБОТЫ?

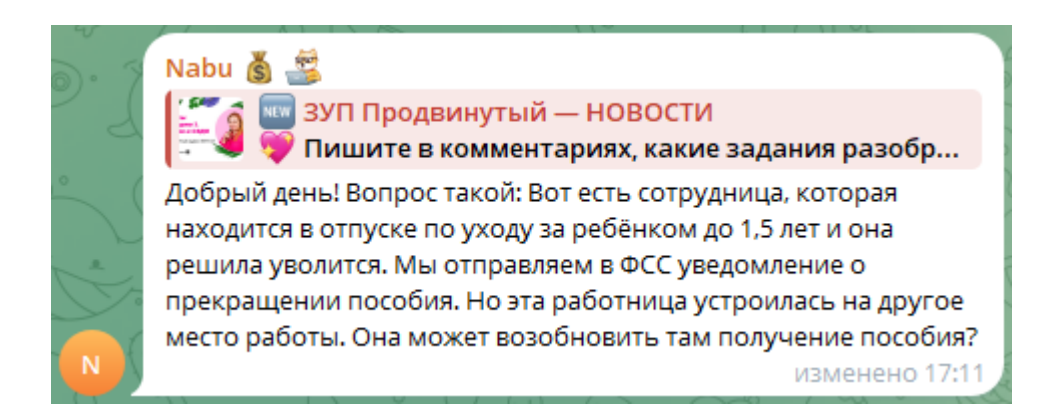

- Да, может, но ей нужно уйти в отпуск по уходу на новом месте работы хотя бы на 1 день
  - При увольнении ваша компания подаст по сотруднице в СФР Уведомление о прекращении отпуска по уходу
  - 2. При приеме на новое место работы сотрудница пишет заявление на отпуск по уходу
  - 3. Пробыв в отпуске хотя бы 1 день, работница выходит из него с сохранением права на пособие

## ДРУГИЕ ВОПРОСЫ ПО ТЕМЕ МОДУЛЯ

#### МОЖНО ЛИ ОТПРАВИТЬ ОТВЕТ НА ЗАПРОС ПО ПОСОБИЮ ПО УХОДУ БЕЗ СПРАВКИ ОТЦА?

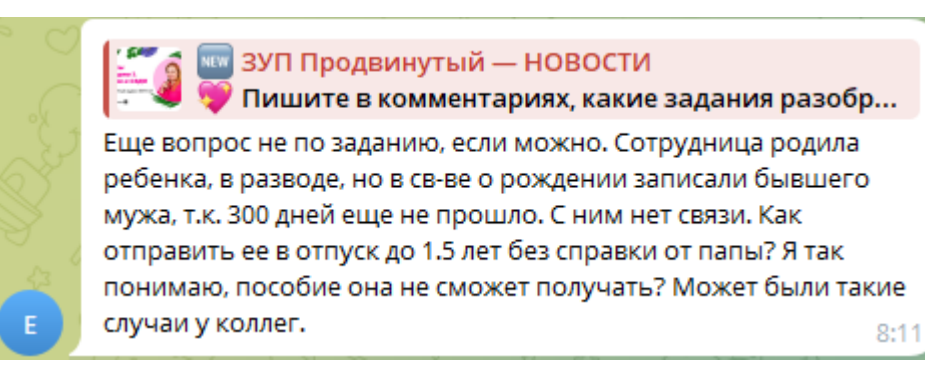

 Да, технически спецификация СЭДО позволяет не заполнять эти данные – отрицательный протокол от СФР не поступит

## ГДЕ СКАЧАТЬ ПАМЯТКИ ПО НАЗНАЧЕНИЮ ПОСОБИЙ И ПО СТАТУСАМ СООБЩЕНИЙ ЭЛН?

✓ Добавили памятки на странице курса - <u>Продвинутый курс ЗУП 3.1</u>

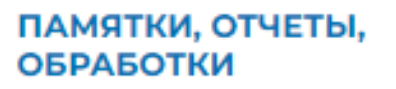

#### 24.07.2024

Памятка, как назначить пособие по больничному, если сотрудник работает только по договору ГПХ

#### 24.07.2024

Памятка, как назначить пособие по больничному, если сотрудник работает по трудовому договору (или трудовой + ГПХ)

#### 24.07.2024

Памятка статусы сообщений в рабочем месте Сообщения ФС об изменении ЭЛН

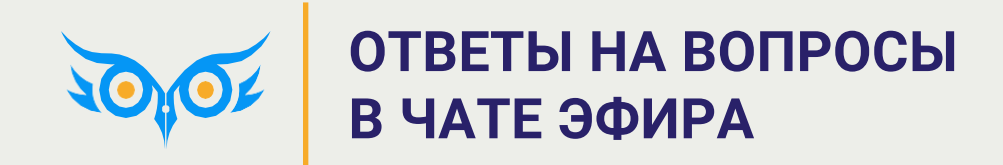

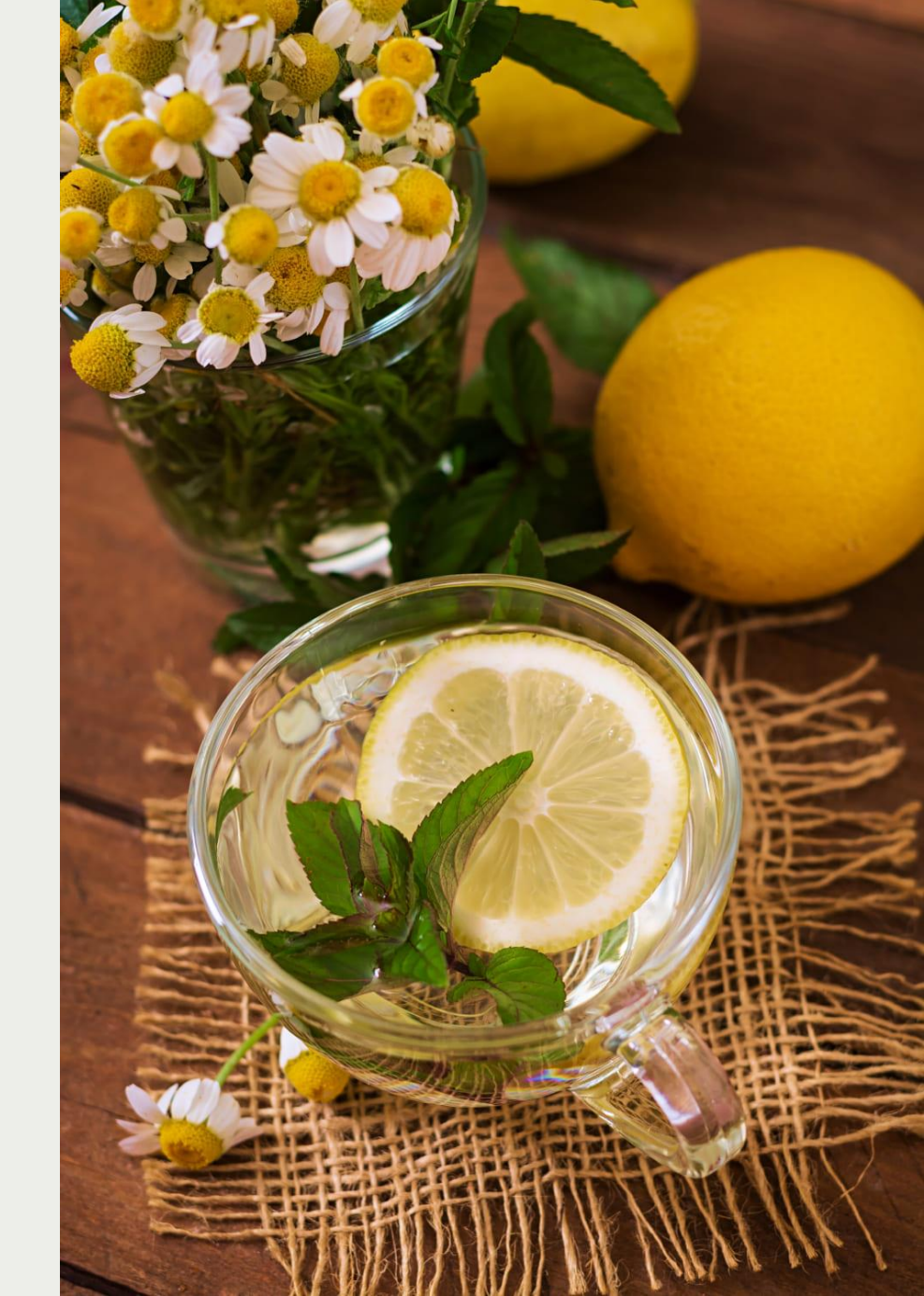

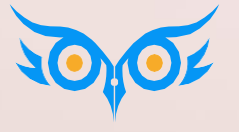

## УСПЕХОВ В ПРОХОЖДЕНИИ СЛЕДУЮЩИХ МОДУЛЕЙ КУРСА!